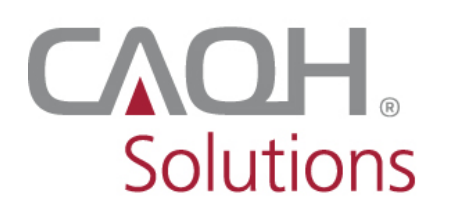

Solutions PROVIEW

**CAQH ProView<sup>®</sup>** 

# **Practice Manager Bulk Upload Submission** Instructions

## Contents

| Bulk Upload                                                                       | 3  |
|-----------------------------------------------------------------------------------|----|
| How to Request Access to the "Bulk Upload" Feature in the Practice Manager Portal | 3  |
| Bulk Upload Notifications                                                         | 5  |
| How to complete a Bulk Upload file                                                | 8  |
| How to Upload a Bulk Upload File                                                  | 14 |
| Data Transfer                                                                     | 15 |
| Rejected Files                                                                    | 16 |
| Appendix                                                                          | 17 |
| Revision Log                                                                      | 25 |

#### Bulk Upload

The purpose of the Bulk Upload functionality is to assist large practices with the data entry process of the common data profile sections.

#### How to Request Access to the "Bulk Upload" Feature in the Practice Manager Portal

Here's how to obtain access to the Bulk Upload feature in the PM portal.

PM admin user requesting for access:

- 1. Log in to your CAQH ProView PM account.
- 2. Click Manage Users> Manage Account.

|                 |                   | НОМЕ | MANAGE USERS 👻                                                                                   | MANAGE PRACTICE              | MANAGE LIST 👻 | EXPORT - |
|-----------------|-------------------|------|--------------------------------------------------------------------------------------------------|------------------------------|---------------|----------|
| ADD USER        |                   |      | Manage Account<br>Update Personal User Ac                                                        | ccount Information           |               | 0        |
| SEARCH FOR USER | Edit User         | (    | Manage Users<br>Add new users to your a<br>Edit user roles and privil<br>Search and view user pr | ccount.<br>leges.<br>ofiles. |               |          |
|                 | Basic Information |      |                                                                                                  |                              |               |          |
|                 | First Name*       | М    | iddle Name                                                                                       | Last Nam                     | e*            |          |
|                 | Tina              |      | Allorde                                                                                          | Dipay                        |               |          |
|                 | Title             |      | Dep                                                                                              | artment                      |               |          |
|                 |                   |      |                                                                                                  |                              |               |          |

3. If there are multiple users on the account, select the account that you'd like to have access to the bulk upload feature.

|                 |              | HOME MANAGE USERS | <ul> <li>MANAGE PRACTICE</li> </ul> | MANAGE LIST 👻 EX                               | PORT - |
|-----------------|--------------|-------------------|-------------------------------------|------------------------------------------------|--------|
| ADD USER        |              |                   |                                     | 2 Users                                        | 0      |
| SEARCH FOR USER | Manage Users |                   |                                     | 2 PM Admin User<br>Chua, Ronald<br>Dipay, Tina |        |
|                 | User Name    | User Roles        | User Status                         |                                                |        |
|                 | Chua, Ronald | PM Admin User     | Pending                             |                                                |        |
| (               | Dipay, Tina  | PM Admin User     | Active                              |                                                |        |
|                 |              |                   | 1 of 1 pages (2 items)              |                                                |        |
|                 | Download     | d to Excel        |                                     |                                                |        |

4. On the Account Information at the bottom of the page, click the checkbox for *Please select check box if this user needs Bulk Upload functionality.* 

| User Account Information                                                             |
|--------------------------------------------------------------------------------------|
| USER TYPE*                                                                           |
| PM Admin User 🗘 Please select check box if this user needs Bulk Upload functionality |
| BULK UPLOAD STATUS                                                                   |
| Status:                                                                              |
| USER STATUS*                                                                         |
| Pending                                                                              |
| Active                                                                               |
| Suspended                                                                            |
| SAVE                                                                                 |

- 5. Click Save.
- 6. The request will be processed within 3 business days. You will receive an email notification advising access has been granted to the bulk upload functionality.

#### **Bulk Upload Notifications**

Once the file is submitted and processed, you will receive an e-mail notifying you of whether the file is accepted or rejected.

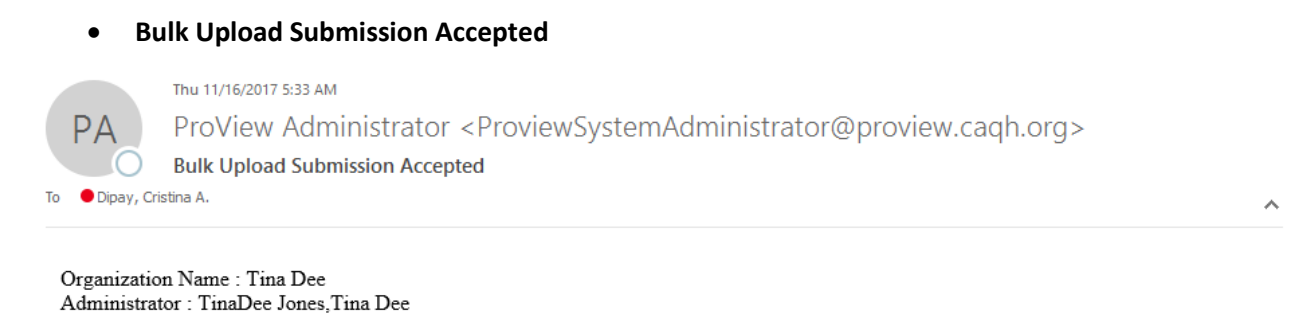

We are pleased to notify you that your recent file submission - ProviderBulkUpload\_2017\_11\_16\_04\_59.txt - has been accepted and processed.

If you have questions, please refer to the online help at <u>Public Help page</u> You may also contact the Help Desk at <u>providerhelp@proview.caqh.org</u> or toll-free at 888-600-9802.

Thank you for participating in the CAQH ProView.

#### • Bulk Upload Submission Failed

 Wed 10/25/2017 10:01 PM

 ProView Administrator 

 ProView Administrator 

 Bulk Upload Submission Failed

 To

 Dipay, Cristina A.

Organization Name : Tina Dee Administrator : TinaDee Jones, Tina Dee

There is an issue with the file that was submitted -  $ProviderBulkUpload_2017_10_25_09_50.txt$ , and we were unable to process it successfully. Please review the exception report for details on this error, and resubmit your file.

If you have questions, please refer to the online help at <u>public help page</u>. You may also contact the Help Desk at <u>providerhelp@proview.caqh.org</u> or toll-free at 888-600-9802.

Thank you for participating in the CAQH ProView.

~

A rejected bulk upload file also generates an "exception" report that identifies errors on the submission file. You will be able to view the 'Exception' report from the 'Bulk Upload' page.

|                                          | НОМЕ                | MANAGE USERS 👻 | MANAGE PRACTICE | MANAGE LIST 👻 | EXPORT -          |
|------------------------------------------|---------------------|----------------|-----------------|---------------|-------------------|
| Bulk Upload                              |                     |                |                 |               | 0                 |
| built oplotte                            |                     |                |                 |               |                   |
| Upload your Bulk provider data file      |                     |                |                 |               |                   |
|                                          |                     |                |                 |               |                   |
| Browse to select a file for upload       |                     |                | Brows           | e             |                   |
| Add Description here                     |                     |                |                 |               |                   |
|                                          |                     |                |                 |               |                   |
|                                          | SUBMI               | п              |                 |               |                   |
| Bulk Upload Exceptions                   |                     |                |                 |               |                   |
| File Name                                | Processed Date      | Submission     | Date            | Status        |                   |
| BulkUploadException_2017_11_17_03_24.txt | 11/17/2017 03:31 AM | 11/17/2017 0   | 13:25 AM        | Downloaded    |                   |
| BulkUploadException_2017_11_16_01_05.txt | 11/16/2017 01:11 AM | 11/16/2017 0   | 01:08 AM        | Downloaded    |                   |
| BulkUploadException_2017_10_06_03_45.txt | 10/06/2017 03:55 AM | 10/06/2017 0   | 13:49 AM        | Downloaded    |                   |
|                                          |                     |                |                 | 1 of          | 1 pages (3 items) |

#### Sample Exception Report:

The sample exception report below shows the error details. Correct the errors and, re-submit an updated file.

| BulkUploadException_2017_11_16_01_05 - Notepad                                                                                                    | _                                                                                                    |                                                                   | ×        |
|----------------------------------------------------------------------------------------------------|----------------------------------------------------------------------------------------------------|-------------------------------------------------------------------|----------|
| File Edit Format View Help                                                                                                    |                                                                                                    |                                                                   |          |
| File       Edit       Format       View       Help         Professional_Liability_Insurance_Carrier_Address2 Professional_Liability_Insurance_Carrier_Professional_Liability_Insurance_Carrier_Country          Professional_Liability_Insurance_Carrier_Contact_First_Name          Professional_Liability_Insurance_Carrier_Contact_Last_Name          Professional_Liability_Insurance_Carrier_Contact_Last_Name          Professional_Liability_Insurance_Carrier_Phone_number          Professional_Liability_Insurance_Carrier_Fax_number Professional_Liability_Insurance_Pol:         Professional_Liability_Insurance_Carrier_Fax_number Professional_Liability_Insurance_Pol:         Professional_Liability_Insurance_Carrier_Fax_number Professional_Liability_Insurance_Pol:         Professional_Liability_Insurance_Carrier_Fax_number Professional_Liability_Insurance_Pol:         Professional_Liability_Insurance_Amount_Coverage         Professional_Liability_Insurance_Amount_Coverage_per_Occurrence          Professional_Liability_Insurance_Amount_Coverage_Aggregate CAQH_Provider_ID         A Daniel Test Gewirtz  Male 5091965 New York NY  789045637 DMD   743 Short Street  New         6465  cristina.a.dipay@accenture.com      4536792345 CA  9302018 Active          411         1234567890               Missouri Western University 4525 Downs Drive  Saint Joseph MK         8162714200  1651982 5151986 | r_City<br>/ipcode<br>icy_num<br>:ive_Da<br>:tive_D<br>3678903<br>) 64507<br>'ace Sc<br>       <br>go IL <br>L_05.tx<br>Se Expi | / <br>ate <br>Date]<br>Date_<br>34   <br>71 <br>outh  <br>(t]<br> |          |
| Date; Invalid Value in field: Undergraduate School Start Date; Invalid Value in field: Under School End Date; Invalid Value in field: Professional Lightlity Insurance Effective Date:                                                                                                    | ergradu<br>Invalid                                                                                                    | uate<br>H Valuv                                                   |          |
| School End Date; Invalid Value in field: Professional Liability Insurance Effective Date;                                                                                                    | Invalid                                                                                                    | d Value                                                           | 2        |
|                                                                                                    |                                                                                                    |                                                                   | <b>_</b> |

**Note:** If you are trying to add a Provider who does not yet have a CAQH ProView account, a new account will be created for the Provider. Details included on the Bulk Upload file will automatically be entered in the provider account. The provider does not need to import information into the profile.

Conversely, if you are trying to add a provider who has an existing CAQH ProView account, an exception report will be generated indicating that the provider is already on Practice Provider List.

| BulkUploadException_2017_11_17_03_24 - Notepad                                           | _       |        | ×      |
|------------------------------------------------------------------------------------------|---------|--------|--------|
| <u>F</u> ile <u>E</u> dit F <u>o</u> rmat <u>V</u> iew <u>H</u> elp                      |         |        |        |
| Professional_Liability_Insurance_Carrier_Contact_First_Name                              |         |        | ^      |
| Professional_Liability_Insurance_Carrier_Contact_Last_Name                               |         |        |        |
| Professional_Liability_Insurance_Carrier_Phone_number                                    |         |        |        |
| Professional_Liability_Insurance_Carrier_Fax_number                                      |         |        |        |
| Professional_Liability_Insurance_Policy_number                                           |         |        |        |
| Professional_Liability_Insurance_Type_of_Coverage                                        |         |        |        |
| Professional_Liability_Insurance_Effective_Date                                          |         |        |        |
| Professional_Liability_Insurance_Expiration_Date                                         |         |        |        |
| Professional_Liability_Insurance_Retroactive_Date_(if_applicable)                        |         |        |        |
| Professional_Liability_Insurance_Amount_Coverage_per_Occurrence                          |         |        |        |
| Professional_Liability_Insurance_Amount_Coverage_Aggregate[CAQH_Provider_ID              |         | lugi   |        |
| A Dawson lest Cole  Male 0524195/ Ames IA  29829292/ DMD   /03 Short Street  L           | athrop  | p[MO]  |        |
| 64465  Cristina.a.dipay@accenture.com      2982922 CA  09302018 Active                   |         | LIC-1- |        |
| 1249/46493  126356/419                   MISSOURI WESTERN UNIVERSITY 4525 DOWNS          | Urive   | Sain   | 2      |
| Joseph MU 64507  6162714200  01051962 05151966                                           | at Squ  | uarej  |        |
| 10010 C. 57th Terrace South  Independence  m0                                            |         |        | .      |
| 04037                                                                                    |         |        |        |
| Chicago TI 60604     3128225000    0647172355 1  06012017   06012018    1 0000    3 0000 | II Avei | luell  |        |
| ProviderBulkUnload 2017 11 17 03 24 txt Add Failed: Provider already on Practice         | Prov    | ider   |        |
| list (exact duplicate): 1111/16/2017 2:31:09 PM                                          |         | Luci   |        |
|                                                                                          |         |        |        |
|                                                                                          |         |        | $\sim$ |

There are some cases when a bulk upload submission is accepted but an exception report is also generated.

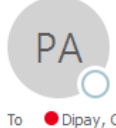

Wed 11/29/2017 12:30 AM

ProView Administrator < ProviewSystemAdministrator@proview.caqh.org>

Bulk Upload Submission Accepted

Dipay, Cristina A.

Organization Name : Tina Dee Administrator : TinaDee Jones, Tina Dee

We are pleased to notify you that your recent file submission - ProviderBulkUpload\_2017\_11\_29\_12\_23.txt - has been accepted and processed.

If you have questions, please refer to the online help at <u>Public Help page</u> You may also contact the Help Desk at <u>providerhelp@proview.caqh.org</u> or toll-free at 888-600-9802.

Thank you for participating in the CAQH ProView.

~

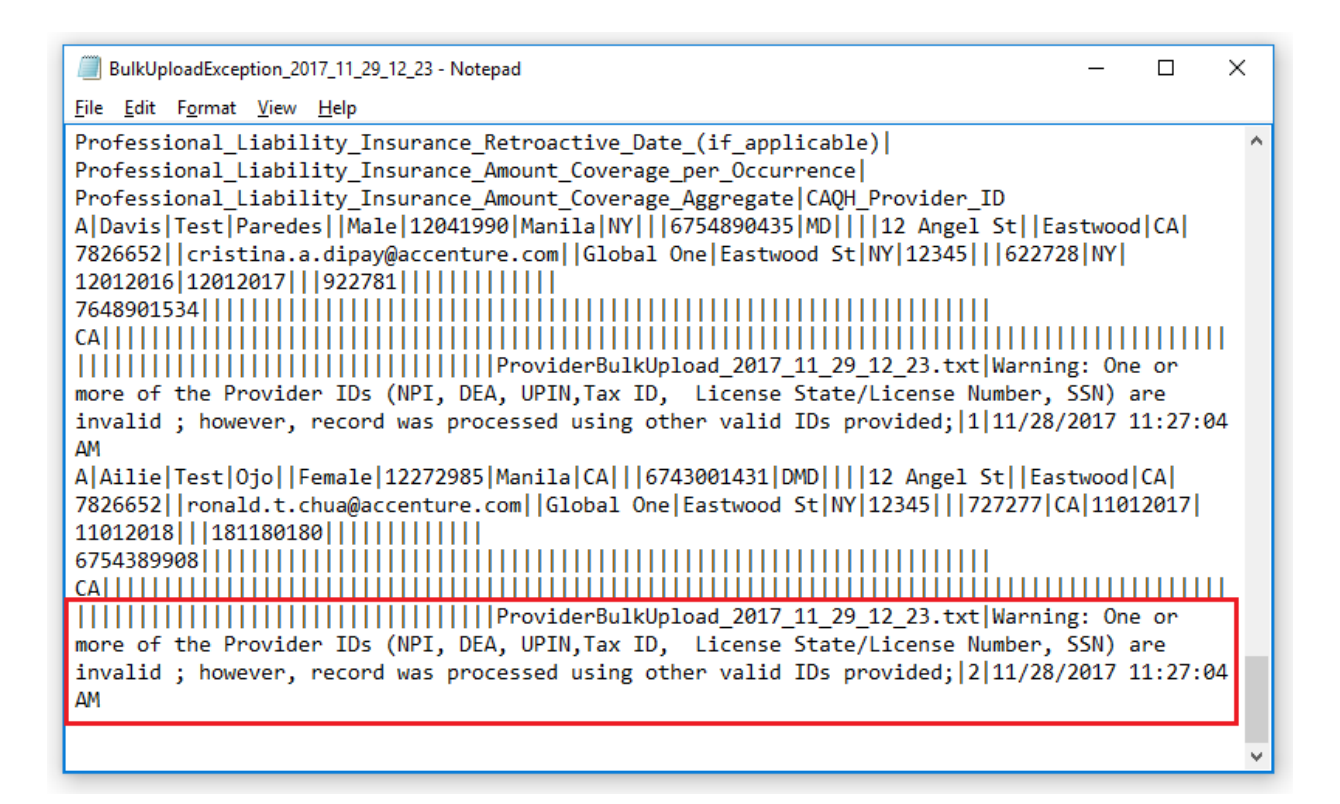

In the scenario above, the bulk upload file was accepted and processed successfully and new accounts have been created for both providers. However, the exception report notifies the PM user that one of more of the Provider IDs are invalid but a record was created using the other valid IDs provided.

#### How to complete a Bulk Upload file

A Practice Manager can submit multiple Bulk Upload files; however, the files will be processed in the order in which they are received. If a provider record is in multiple Bulk Upload files, the information in subsequent Bulk Upload files will be exported multiple times.

1. Enter the details of the provider/s on the PM Bulk Upload Headers.

Note: Columns highlighted in yellow need to be filled out. These are the details required for a successful bulk upload.

- 2. The records within a Bulk Upload file should correspond to the unique providers.
- 3. CAQH ProView will process each record detecting any changes based on the 'Action Flag' (reflected on Column A in the template).
  - a. "A" flag works only if the provider is not an existing provider on the practice manager list
  - b. If the provider is already on the PM list, use "U" (Update) flag
     Note: If "U" flag is used, the Provider CAQH provider ID is required. Please be advised that the Update (U) feature is currently not working. Updates will be posted on the Status Updates page as soon as this feature is fixed.

- 4. The first record in the Bulk Upload file should correspond to the field names as specified in the "PM Bulk Upload Specifications" file below.
- 5. Refer to the "Domain\_Table\_Effective\_09252017" by clicking this <u>link</u> to assist with identifying the appropriate data values to use for certain fields as applicable.
- 6. If there is an absence of data in the table, ensure those fields are left blank, please do *NOT* insert 'null' as a value.
- 7. The header columns and provider records should not be in the same line.
- 8. The following columns must be filled with details to avoid errors when the file is being processed:
  - a. Action Flag ("A" for Add or "U" for Update)
  - b. Provider First Name
  - c. Provider Last Name
  - d. Date of Birth (MMDDYYYY)
  - e. Provider Type
  - f. Provider Address Line1
  - g. Provider Address City
  - h. Provider Address State
  - i. Provider Address Zip code
  - j. Provider E-mail
  - k. Provider Practice State
  - I. Primary Practice State
  - m. At least one of the ID fields (NPI, DEA, UPIN, Tax ID, License State/License Number, SSN)
  - n. CAQH Provider ID (required only for providers with existing CAQH Provider ID number and for Action Flag U Update)
- 9. Practice Managers are required to submit their Bulk Upload data in a pipe '|' delimited ASCII text file format.
- 10. The Bulk Upload file must be named using this format:

#### ProviderBulkUpload\_YYYY\_MM\_DD\_HH\_MM.txt

| File Name                                   | Description                                          | Frequency | Delimiter         |
|---------------------------------------------|------------------------------------------------------|-----------|-------------------|
| ProviderBulkUpload_YYYY_MM_DD_HH<br>_MM.txt | The file name is required when submitted by PM user. | Ad hoc    | Pipe<br>delimited |

#### How to Convert a Bulk Upload File Template to Pipe '|' Delimited ASCII Text Tile Format

Follow the steps below to save the bulk upload file into pipe delimited ASCII text file format:

1. The bulk upload file in MS Excel format should first be converted to tab-delimited text file by following the steps below:

| 4  | A                        | 8                   | с                    | D                  | E                    |
|----|--------------------------|---------------------|----------------------|--------------------|----------------------|
| 1  | Action_Flag              | Provider_First_Name | Provider_Middle_Name | Provider_Last_Name | Provider_Name_Suffix |
| 2  | A                        | Lakesha             | Test                 | Peters             |                      |
| 3  | A                        | Andy                | Test                 | Sparks             |                      |
| 4  | A                        | Riyanna             | Test                 | Santos             |                      |
| 5  | A                        | Alyssa              | Test                 | Coleman            |                      |
| 6  | A                        | Lauren              | Test                 | Hunter             |                      |
| 7  | A                        | Valen               | Test                 | Valmont            |                      |
| 8  | A                        | Tony                | Test                 | Spark IV           |                      |
| 9  | A                        | Hannah              | Test                 | Green              |                      |
| 10 | A                        | Jeffrey             | Test                 | Bustos             |                      |
| 11 | A                        | Kimberly            | Test                 | Rozen              |                      |
| 12 | A                        | Geronimo            | Test                 | Camposano          |                      |
| 13 | A                        | Bruce               | Test                 | Wayne              |                      |
| 14 | A                        | Marteena            | Test                 | Banks              |                      |
| 15 | A                        | Dawson              | Test                 | Cole               |                      |
| 16 | A                        | Joseph              | Test                 | Shelton            |                      |
| 17 | A                        | Ann                 | Test                 | Timberlake         |                      |
| 18 | A                        | Teresa              | Test                 | Tom                |                      |
| 19 | A                        | Chloe               | Test                 | Walker             |                      |
| 20 |                          |                     |                      |                    |                      |
| 21 |                          |                     |                      |                    |                      |
|    | $\leftarrow \rightarrow$ | PM_Bulk Upload Tem  | iplate (+)           |                    |                      |
|    | a du                     |                     |                      |                    |                      |

a. Open the bulk upload file in MS Excel format.

- b. Click File>Save As then select the location where you would like to save the file.
- c. In the 'Save As Type field', select Text (Tab delimited).

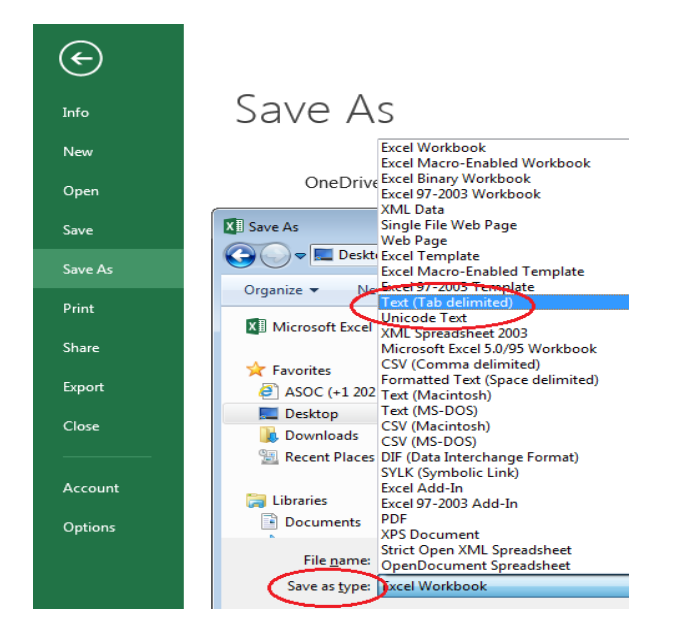

To convert a tab-delimited text file to a pipe-delimited text file, follow the steps below:
 a. Open the tab-delimited file in Notepad

| Organize 🔻 🧾 Open                                                 | ▼ Share with ▼ Print Ne                           | w folder         | H 🕶 🚺 🔞       |
|-------------------------------------------------------------------|---------------------------------------------------|------------------|---------------|
| 🔆 Favorites                                                       | Name                                              | Date modified    | Туре          |
| E Desktop<br>Downloads<br>E Recent Places                         | Open<br>Print<br>Edit<br>& SkyDrive Pro           | 2/2/2016 2:06 AM | Text Document |
| 潯 Libraries<br>📄 Documents                                        | Scan for Viruses                                  | Notenad          |               |
| <ul> <li>J Music</li> <li>■ Pictures</li> <li>■ Videos</li> </ul> | Share with<br>WinZip<br>Restore previous versions | WordPad          | ogram         |

b. Go to Edit --> Replace

| Rosters                   | .v1 - Notepad  |                      |                     |                  |                     |                      |                       |
|---------------------------|----------------|----------------------|---------------------|------------------|---------------------|----------------------|-----------------------|
| <u>F</u> ile <u>E</u> dit | Format View    | <u>H</u> elp         |                     |                  |                     |                      |                       |
| Org<br>Pro                | Undo           | Ctrl+Z ri            | zation_F<br>PO Prov | lag<br>ider ID   | Provide<br>CAOH Pr  | r_Status<br>ovider I | D                     |
| Pro                       | Cut            | Ctrl+X               | Provide             | r_Middle         | Name                | Provide              | r_Last_Name           |
| Pro                       | Сору           | <sub>Ctrl+C</sub> de | r_Addres            | sl<br>n Address  | Provide             | r_Addres             | s2                    |
| Pro                       | Paste          | Ctrl+V               | Provide             | r_Licens         | e_Number            | FIOVICE              | I_Address_zip         |
| Pro                       | Delete         | Del e                | Provide             | r_UPIN           | Provide             | r_DEA                | Provider_NPI          |
| Ros                       | Find           | Ctrl+F               | ponder_F<br>Provide | lag<br>r Practio | Delegat<br>ce State | ion_Flag<br>Anniver  | sarv Date             |
| 585                       | Find Next      | F3 es                | tation              | 2015121          | 4                   |                      | 13595017              |
| Bru<br>197                | Replace        | Ctrl+H 49            | MD<br>2             | он               |                     | EB09527              | 04                    |
| 197                       | Go To          | Ctrl+G E             | N.                  |                  | NA                  | OH                   | 20151106              |
| 585<br>Cri                | Select All     | Ctrl+A es            | tation<br>Dipav     | 2016011<br>DDS   | 5<br>499 F.         | Hampden              | 13500013<br>Suite 420 |
| Eng                       | Time/Date      | F5                   | 80113               | 1964043          | 0                   | 38784                | CO                    |
| G12                       | 2015060        |                      | 1992819             | 130              | ACTIVE              | N                    | NA                    |
| CO<br>585                 | 2015060        | J)<br>Peatter        | tation              | 2015111          | 6                   |                      | 13515114              |
| Diane                     | j              | Hall                 | MD                  | 730 N P          | awnee St            |                      | Tavlorville           |
| IL                        | 62568          | 1929081              | 0                   | 1800621          | 60                  | IL                   |                       |
| 137662                    | 4502           | ACTIVE               | N                   |                  | NA                  | IL                   | 20150521              |
| 585                       | Y              | Expired              | Attesta             | tion             | 2015060             | 4                    |                       |
| 11820/                    | / 0            | Marteen              | a                   | 110              | Banks               | DMD<br>25.801        | 111 Longwood          |
| PTP-00                    | 3W<br>33-0706c | Δ1                   | R61929              | i ie             | 1447269             | 105                  |                       |
| . 11 00                   | NA             | AL                   | 2015041             | 7                | 111/200             | 105                  | ACTIVE IN             |
| 585                       | Y              | Reattes              | tation              | 2015111          | 0                   |                      | 13594711              |
| Lakesh                    | na             |                      | Peters              | PC               | 400 Fai             | rhope Av             | enue                  |
| Suite                     | 2A             | Fairhop              | e                   | AL               | 36532               | 1985071              | 1                     |
| AKS895                    | 64512          | AL                   |                     | KS98653          | 21                  | 11341/4              | 402                   |
| ACITVE                    | . N            | Destter              | NA                  | AL               | 2015043             | 0                    | 12505011              |
| Andy                      | r              | Snarke               |                     | 5875 Br          | emo Road            | Suite 1              | 04                    |
| Richmo                    | ond            | VA                   | 23226               | 1980073          |                     | tx13232              | 321 VA                |
|                           | AS87654        | 65                   | 1538895             | 368              | ACTIVE              | N                    | NA                    |
| VA                        | 2015052        | 21                   |                     |                  |                     |                      | -                     |

c. Enter the tab character (select, copy, and paste the tab character) in the 'Find what' textbox and enter '|' in the 'replace with' textbox

| Posterr v1 Natanad       |                 |                 |           |              |
|--------------------------|-----------------|-----------------|-----------|--------------|
| Eile Edit Fermat View He | alıs            |                 |           |              |
| rie con roman view re    |                 |                 | <u> </u>  |              |
| Organization_ID Au       | uthorization_Fi | ag Provide      | r_Status  | <u>*</u>     |
| Provider_Status_Da       | ate PO_Provi    | derCAQH_Pr      | ovider_ID | Lock Name    |
| Provider_First_Nar       | me provider     | _MIGGIE_Name    | Provider. | _Last_Name   |
| Provider_Type Pr         | rovider_Address | I Provide       | r_Address | Adduses Zin  |
| Provider_Address_C       | City Provider   | _Address_State  | Provider. | _Address_zip |
| Provider License         | State Provider  | UPTN Provide    | r DEA     | Provider NPT |
| Roster Status No         | on Responder Fl | ag Delegat      | ion Flag  |              |
| Affiliation_Flag         | Provider        | Practice State  | Annivers  | arv_Date     |
| 585 Y Re                 | eattestation    | 20151214        |           | 13595017     |
| Bruce T Wa               | ayne MD         |                 |           |              |
| 19780905 36              | 6003492         | OH              | FB095270  | 4            |
| 1972767234 AC            | CTIVE N         | NA              | OH        | 20151106     |
| 585 Y Re                 | eattestation    | 20160115        |           | 13500013     |
| Cristina A               | Dipay           | DDS 499 E.      | Hampden   | Suite 420    |
| Englewood CC             | 0 80113         | 19640430        | 38784     | CO           |
| G12695 BK4597134         | 19928191        | .30 ACTIVE      | N         | NA           |
| CO 20150605              |                 | 20151116        |           |              |
| 585 Y Re                 | eattestation    | 20151116        |           | 13515114     |
| Diane J Ha               | all MD          | /30 N Pawnee St |           | Taylorville  |
| 1276624502               | 9290810         | 180002100       | IL .      | 20150521     |
| 13/0024302 AC            | VNIVE N         | ion 2015060     |           | 20130321     |
| 11826776 M               | antoona         | T Papks         |           | 111 Longwood |
|                          | Huntevil        |                 | 35801     | 10470630     |
| PTP-0033-0706C AL        | R61929          | 1447269         | 105       |              |
| NA AI                    | 20150417        | 1447205         | 105       |              |
| 585 Y Re                 | eattestation    | 20151110        |           | 13594711     |
| Lakesha                  | Peters          | PC 400 Fai      | rhope Ave | nue          |
| Suite 2A Fa              | airhope         | AL 36532        | 19850711  |              |
| AKS89564512 AL           | L ·             | KS9865321       | 11341744  | 02           |
| ACTIVE N                 | NA              | AL 2015043      | 0         |              |
| 585 Y Re                 | eattestation    | 20151022        |           | 13595011     |
| Andy Sp                  | parks CP        | 5875 Bremo Road | Suite 10  | 4            |
| Richmond V/              | A 23226         | 19800730        | tx132323  | 21 VA        |
| AS8765465                | 15388953        | 68 ACTIVE       | N         | NA           |
| VA 20150521              |                 |                 |           | -            |
|                          |                 |                 |           |              |
|                          |                 |                 |           |              |
| Rosters.v1 - Notepad     |                 |                 |           |              |
|                          | 1               |                 |           |              |

| Kosters.vi - Notepad                                                                              |                                                                                                    |                                      |
|---------------------------------------------------------------------------------------------------|----------------------------------------------------------------------------------------------------|--------------------------------------|
| <u>File E</u> dit F <u>o</u> rmat <u>V</u> iew <u>H</u> elp                                       |                                                                                                    |                                      |
| Organization_ID Authoriz<br>Provider_Status_Date<br>Provider_First_Name<br>Provider_Type Provider | zation_Flag Provider_Status<br>PO_Provider_ID CAQH_Provider_<br>Provider_Middle_Name Provide<br>r_Address1 Provider_Addres | D<br>er_Last_Name<br>ss2             |
| Provi Replace                                                                                     | Number                                                                                                    | Audi ess_zip                         |
| Provi<br>Roste Affil Benlace with                                                                 | End Next<br>Replace                                                                                                    | Provider_NPI                         |
| Bruce<br>19780<br>19727                                                                           | Replace All FB09527<br>Cancel A OH                                                                                         | 704<br>20151106                      |
| 285<br>Crist<br>Engle<br>G12695 <u>BK4597134</u>                                                  | 99 E. Hampden<br>38784<br>1992819130 ACTIVE N                                                                              | Suite 420<br>CO<br>NA                |
| CO 20150605<br>585 Y Reattes<br>Diane J Hall<br>TI 62568 10200810                                 | tation 20151116<br>MD 730 N Pawnee St<br>180062160 T                                                                       | 13515114<br>Taylorville              |
| 1376624502 ACTIVE                                                                                 | N NA IL                                                                                                    | 20150521                             |
| 11826776 Marteena<br>Drive SW<br>PIP-0033-0706C AL                                                | Actes Callon 2015004<br>a T Banks DMD<br>Huntsville AL 35801<br>R61929 1447269105<br>20150417                              | 111 Longwood<br>19470630<br>ACTIVE N |
| 585 Y Reattes<br>Lakesha<br>Suite 2A Fairhop<br>AKS89564512 AL                                    | Edition 20151110<br>Peters PC 400 Fairhope AV<br>e AL 36532 1985071<br>KS9865321 1134174                                   | 13594711<br>venue<br>11<br>1402      |
| Andy Sparks<br>Richmond VA                                                                        | tation 20151022<br>CP 5875 Bremo Road Suite 1<br>23226 19800730 tx13232                                                    | 13595011<br>04<br>2321 VA            |
| AS8/65465<br>VA 20150521                                                                          | 1038890308 ACTIVE N                                                                                                    | NA                                   |

#### d. Click 'Replace All'

| e. Save the file                                   |
|----------------------------------------------------|
| CneDrive                                           |
| This PC                                            |
| Network                                            |
| File name: ProviderBulkUpload 2017 09 26 06 28.txt |
| Save as type: Text Documents (*.txt)               |

Note: Use the correct file naming convention; details found on page 9 of this document.

#### How to Upload a Bulk Upload File

You can submit the Bulk Upload File to an "Incoming" folder in the CAQH ProView secure FTP server or through the Bulk Upload page on the portal.

For users with access to the "Bulk Upload" feature, you can access the bulk upload feature on the portal by clicking on "Bulk Upload" from the "Manage List" navigation menu.

| Solution | NS   M M<br>UAT.021 (1) | OVIE                 | . V V 114           |             |                               | Virginia Poirier                                        |
|----------|-------------------------|----------------------|---------------------|-------------|-------------------------------|---------------------------------------------------------|
|          |                         |                      |                     | HOME        | MANAGE USERS - MANAGE PRACTIC | MANAGE LIST - EXPORT                                    |
|          |                         |                      |                     |             |                               | Manage Provider List<br>View the Practice provider list |
| XPORTS   |                         |                      |                     | VIEW REPORT | MESSAGE CENTER                | Edit/Delete Provider List                               |
| Туре     | Provider(s)             | Section(s)           | User                | Date        | Provider Import Update        | Search for a Provider<br>Search for a provider from the |
|          |                         |                      |                     |             | Provider Import Update        | the provider list                                       |
| Portal   | Mike Smith              | Multiple<br>Sections | basic user          | 01/24/2015  | Provider Import Update        | Bulk Upload                                             |
| Portal   | Leonard<br>Plotkin      | Multiple<br>Sections | Virginia<br>Poirier | 12/22/2014  | Provider Import Update        | Upload provider data file                               |
| Portal   | Judith Tapper           | Multiple<br>Sections | basic user          | 12/16/2014  | Provider Import Update        |                                                         |
| Portal   | Multiple<br>Providers   | Multiple<br>Sections | Virginia<br>Poirier | 12/11/2014  | View All >                    |                                                         |
| A CALLER |                         | Multiple             |                     |             | ACTIVITY LOG                  |                                                         |

- 1. Click on "Browse" to select the file you would like to upload.
- 2. If desired, you can add a text description of your file.

|                                                              |                |                |                 | HELP CONTACT  | caqh   sign out<br>lanager 🔅 |
|--------------------------------------------------------------|----------------|----------------|-----------------|---------------|------------------------------|
|                                                              | HOME           | MANAGE USERS 👻 | MANAGE PRACTICE | MANAGE LIST 👻 | EXPORT -                     |
| Bulk Upload                                                  |                |                |                 |               | 0                            |
| Upload your Bulk provider data file                          |                |                |                 |               |                              |
| ProviderBulkUpload_2015_01_26_3_00.xlsx Add Description here |                |                | Browse          | e             |                              |
| Sample Upload                                                |                |                |                 |               |                              |
|                                                              | SUBMIT         |                |                 |               |                              |
| Bulk Upload Exceptions                                       |                |                |                 |               |                              |
| File Name                                                    | Processed Date | Submission I   | Date            | Status        |                              |
| No records to display                                        |                |                |                 |               |                              |
|                                                              |                |                |                 | 0 of 0 p      | pages (0 items)              |

- 3. Select "Submit" to start the processing of the uploaded bulk provider data file
  - a. Once the file is submitted via portal or FTP and cleared, the CAQH ProView system will create an export to the provider when the system determines that a provider already exists in the system.
  - b. For a provider that is new to the CAQH ProView system, it will create a new provider contact record (when no provider ID matches the submitted provider). This new provider will be added to the practice provider list and the system will create an export file for the provider which will be available to him/her once they have successfully setup a new account on the ProView portal.
  - c. A successfully submitted bulk upload data file will appear as an export list item on the 'Export Records' page.
  - d. You can submit multiple Bulk Upload files; however, the files will be processed in the order in which they were received.
- 4. When a Bulk Upload file is submitted that does not meet basic validations, the system creates a bulk upload exceptions report. This report will include any provider data that could not be processed because the file format did not meet the required file specifications.
- 5. If the file fails completely upon upload, no exception report will be posted.

#### Data Transfer

Aside from uploading a Bulk Upload file through the Bulk Upload page on the portal, Practice Managers may also submit their Bulk Upload File to an "Incoming" folder in the CAQH ProView secure FTP server. CAQH ProView will pull the files from the FTP server and process the Bulk Upload file. The file must meet the CAQH basic standards, which are covered in the succeeding sections.

1. Follow the steps below to complete the Bulk Upload via SFTP. Log in to SFTP User using SFTP client like WinSCP or FileZilla. Suggested download links for the SFTP client- WinSCP or FileZilla

**Note:** User must have permission from his/her organization to access above client and validate any suspicious malware before download.

- 2. Give Host name: sftp.proview.caqh.org
- 3. Port number: 22
- 4. Provide login credentials and go on for login.

🌆 Login × \_ Session 💣 New Site File protocol: SFTP  $\sim$ Host name: Port number: 22 🚔 sftp.proview.caqh.org Password: User name: butterscotch 1227 ..... Advanced... Save **|**•| l▼. 🔁 Login ┳ Tools Ŧ Manage Ŧ Close Help

#### **Rejected Files**

The submitted Bulk Upload file will be rejected in its entirety if the following criteria are not satisfied:

- File name does not meet naming standards
- File contains incorrect layout
- File does not contain all required columns
- File contains invalid delimiter

## Appendix

### **Bulk Upload Specifications**

| Bulk Upload Field Name                                             | Required | Format    | Other                                   |
|--------------------------------------------------------------------|----------|-----------|-----------------------------------------|
| Provider First Name                                                | Y        |           | Field used in matching                  |
| Provider Middle Name                                               | N        |           | Field used in matching                  |
| Provider Last Name                                                 | Y        |           | Field used in matching                  |
| Provider Name Suffix                                               |          |           | Field used in matching                  |
| Gender                                                             |          |           | Field used in matching                  |
| Date of Birth                                                      | Y        | MM/DD/YYY | Field used in matching                  |
| City of Birth                                                      |          |           |                                         |
| State of Birth                                                     |          |           |                                         |
| Country of Birth                                                   |          |           |                                         |
| Ethnicity                                                          |          |           |                                         |
| SSN                                                                | N        |           | Field used in matching                  |
| Provider Type                                                      | Y        |           | Field used in matching                  |
| Foreign National Identification<br>Number (FNIN)                   |          |           |                                         |
| FNIN Country of Issue                                              |          |           |                                         |
| Provider Language Code                                             |          |           | Multiple – separated by semi-<br>colons |
| Provider Address Line1                                             | Y        |           | Field used in matching                  |
| Provider Address Line2                                             | N        |           | Field used in matching                  |
| Provider Address City                                              | Y        |           | Field used in matching                  |
| Provider Address State                                             | Y        |           | Field used in matching                  |
| Provider Address Zipcode                                           | Y        |           | Field used in matching                  |
| Provider Telephone                                                 | N        |           | Field used in matching                  |
| Provider Email                                                     | Y        |           | Field used in matching                  |
| Provider Fax                                                       | N        |           | Field used in matching                  |
| Provider Correspondence Address<br>Line1 (if different from above) |          |           |                                         |
| Provider Correspondence Address<br>Line2                           |          |           |                                         |
| Provider Correspondence Address<br>State                           |          |           |                                         |
| Provider Correspondence Address<br>Zipcode                         |          |           |                                         |
| Provider Correspondence<br>Telephone                               |          |           |                                         |
| Provider Correspondence Fax                                        |          |           |                                         |
| License Number                                                     | N        |           | Field used in matching                  |
| License State                                                      | N        |           | Field used in matching                  |

| Bulk Upload Field Name                                                    | Required | Format   | Other                  |
|---------------------------------------------------------------------------|----------|----------|------------------------|
| License Issue Date                                                        |          | MMDDYYY  |                        |
| License Expiration Date                                                   |          | MMDDYYY  |                        |
| License Status                                                            |          |          |                        |
| License Type                                                              |          |          |                        |
| Provider Tax ID                                                           | N        |          | Field used in matching |
| Provider DEA number                                                       | N        |          | Field used in matching |
| DEA State of Registration                                                 |          |          |                        |
| DEA Issue Date                                                            |          | MMDDYYY  |                        |
| DEA Expiration Date                                                       |          | MMDDYYY  |                        |
| State Controlled Substance<br>Registration Certificate Number             |          |          |                        |
| State Controlled Substance State<br>of Registration                       |          |          |                        |
| State Controlled Substance<br>Registration Certificate Issue Date         |          |          |                        |
| State Controlled Substance<br>Registration Certificate Expiration<br>Date |          |          |                        |
| Medicare Provider Number                                                  |          |          |                        |
| Medicaid Provider Number                                                  |          |          |                        |
| Medicaid State                                                            |          |          |                        |
| Provider UPIN                                                             | N        |          | Field used in matching |
| Provider NPI                                                              | N        |          | Field used in matching |
| Educational Commission for<br>Foreign Medical Graduates<br>(ECFMG)Number  |          |          |                        |
| ECFMG Issue Date                                                          |          | MMDDYYY  |                        |
| United States Medical Licensing<br>Examination (USMLE) Number             |          |          |                        |
| Workers Compensation Number                                               |          |          |                        |
| Graduate Type                                                             |          |          |                        |
| Provider's Professional School<br>Name                                    |          |          |                        |
| Professional School Address                                               |          |          |                        |
| Professional School Address2                                              |          |          |                        |
| Professional School City                                                  |          |          |                        |
| Professional School State                                                 |          |          | (if US or Canadian)    |
| Professional School Zipcode                                               |          |          |                        |
| Professional School Country                                               |          |          |                        |
| Professional School Phone                                                 |          |          |                        |
| Professional School Fax                                                   |          |          |                        |
| Degree Awarded                                                            |          |          |                        |
| Professional School Start Date                                            |          | MMDDYYYY |                        |
| Professional School End Date<br>(Graduation Date)                         |          | MMDDYYYY |                        |

| Bulk Upload Field Name                                                   | Required | Format   | Other |
|--------------------------------------------------------------------------|----------|----------|-------|
| Undergraduate School Name                                                |          |          |       |
| Undergraduate School Address                                             |          |          |       |
| Undergraduate School Address2                                            |          |          |       |
| Undergraduate School City                                                |          |          |       |
| Undergraduate School State                                               |          |          |       |
| Undergraduate School Zipcode                                             |          |          |       |
| Undergraduate School Country                                             |          |          |       |
| Undergraduate School Phone                                               |          |          |       |
| Undergraduate School Fax                                                 |          |          |       |
| Undergraduate School Start Date                                          |          | MMDDYYYY |       |
| Undergraduate School End Date<br>(Graduation Date)                       |          | MMDDYYYY |       |
| Internship or Residency Institution Name                                 |          |          |       |
| Internship or Residency Institution<br>Department Name                   |          |          |       |
| Internship or Residency Institution<br>Address1                          |          |          |       |
| Internship or Residency Institution<br>Address2                          |          |          |       |
| Internship or Residency Institution<br>City                              |          |          |       |
| Internship or Residency Institution State                                |          |          |       |
| Internship or Residency Institution Zipcode                              |          |          |       |
| Internship or Residency Institution<br>County Code                       |          |          |       |
| Internship or Residency Institution<br>Phone Number                      |          |          |       |
| Internship or Residency Start Date                                       |          | MMDDYYYY |       |
| Internship or Residency End Date                                         |          | MMDDYYYY |       |
| Primary Specialty                                                        |          |          |       |
| Primary Specialty Certifying Board                                       |          |          |       |
| Primary Specialty Initial<br>Certification Date                          |          | MMDDYYYY |       |
| Primary Specialty Last<br>Recertification Date                           |          | MMDDYYYY |       |
| Primary Specialty Expiration Date<br>(if Applicable)                     |          | MMDDYYYY |       |
| Basic Life Support (BLS)<br>Certification Expiration Date                |          | MMDDYYYY |       |
| Advanced Cardiac Life Support<br>(ACLS) Certification Expiration<br>Date |          | MMDDYYYY |       |
| Advanced Life Support in OB<br>(ALSO) Certification Expiration<br>Date   |          | MMDDYYYY |       |

| Bulk Upload Field Name                          | Required | Format   | Other                                   |
|-------------------------------------------------|----------|----------|-----------------------------------------|
| Credentialing Contact First Name                |          |          |                                         |
| Credentialing Contact Last Name                 |          |          |                                         |
| Credentialing Contact Middle                    |          |          |                                         |
| Credentialing Contact Address1                  |          |          |                                         |
| Credentialing Contact Address2                  |          |          |                                         |
| Credentialing Contact City                      |          |          |                                         |
| Credentialing Contact State                     |          |          |                                         |
| Credentialing Contact Zipcode                   |          |          |                                         |
| Credentialing Contact Phone                     |          |          |                                         |
| Credentialing Contact Fax                       |          |          |                                         |
| Credentialing Contact Email                     |          |          |                                         |
| Primary Practice Name                           |          |          |                                         |
| Primary Practice Address1                       |          |          |                                         |
| Primary Practice Address2                       |          |          |                                         |
| Primary Practice City                           |          |          |                                         |
| Primary Practice County                         |          |          |                                         |
| Primary Practice State                          | Y        |          |                                         |
| Primary Practice Zipcode                        |          |          |                                         |
| Primary Practice Phone                          |          |          |                                         |
| Primary Practice Fax                            |          |          |                                         |
| Primary Practice Email                          |          |          |                                         |
| Primary Practice Type                           |          |          |                                         |
| Primary Practice Tax ID                         |          |          | Multiple - separated by semi-<br>colons |
| Name Associated with Primary<br>Practice Tax ID |          |          |                                         |
| Primary Practice Start Date                     |          | MMDDYYYY |                                         |
| Office hours Monday Start Time                  |          |          | 24-hour clock                           |
| Office hours Monday End Time                    |          |          | 24-hour clock                           |
| Office hours Tuesday Start Time                 |          |          | 24-hour clock                           |
| Office hours Tuesday End Time                   |          |          | 24-hour clock                           |
| Office hours Wednesday Start<br>Time            |          |          | 24-hour clock                           |
| Office hours Wednesday End Time                 |          |          | 24-hour clock                           |
| Office hours Thursday Start Time                |          |          | 24-hour clock                           |
| Office hours Thursday End Time                  |          |          | 24-hour clock                           |
| Office hours Friday Start Time                  |          |          | 24-hour clock                           |
| Office hours Friday End Time                    |          |          | 24-hour clock                           |
| Office hours Saturday Start Time                |          |          | 24-hour clock                           |
| Office hours Saturday End Time                  |          |          | 24-hour clock                           |
| Office hours Sunday Start Time                  |          |          | 24-hour clock                           |
| Office hours Sunday End Time                    |          |          | 24-hour clock                           |
| After hours Phone Number                        |          |          |                                         |

| Bulk Upload Field Name                              | Required | Format | Other |
|-----------------------------------------------------|----------|--------|-------|
| Primary Practice Partner/Associate<br>First Name    |          |        |       |
| Primary Practice Partner/Associate<br>Last Name     |          |        |       |
| Primary Practice Partner/Associate<br>Middle Name   |          |        |       |
| Primary Practice Partner/Associate<br>Specialty     |          |        |       |
| Primary Practice Partner/Associate<br>Provider Type |          |        |       |
| Primary Practice Covering<br>Colleague First Name   |          |        |       |
| Colleague Last Name                                 |          |        |       |
| Colleague Middle Name                               |          |        |       |
| Colleague Specialty                                 |          |        |       |
| Colleague Provider Type                             |          |        |       |
| Type<br>Primary Practice Office Manager             |          |        |       |
| First Name<br>Primary Practice Office Manager       |          |        |       |
| Last Name<br>Primary Practice Office Manager        |          |        |       |
| Middle Name<br>Primary Practice Office Manager      |          |        |       |
| Phone Number<br>Primary Practice Office Manager     |          |        |       |
| Fax Number<br>Primary Practice Office Manager       |          |        |       |
| Email Primary Practice Billing Contact              |          |        |       |
| First Name<br>Primary Practice Billing Contact      |          |        |       |
| Last Name<br>Primary Practice Billing Contact       |          |        |       |
| Middle Name<br>Primary Practice Billing Contact     |          |        |       |
| Address1<br>Primary Practice Billing Contact        |          |        |       |
| Address2<br>Primary Practice Billing Contact        |          |        |       |
| City<br>Primary Practice Billing Contact            |          |        |       |
| State<br>Primary Practice Billing Contact           |          |        |       |
| Zipcode                                             |          |        |       |

| Bulk Upload Field Name                                | Required | Format | Other |
|-------------------------------------------------------|----------|--------|-------|
| Primary Practice Billing Contact<br>Phone Number      |          |        |       |
| Primary Practice Billing Contact<br>Fax Number        |          |        |       |
| Primary Practice Billing Contact<br>Email             |          |        |       |
| Primary Practice Credentialing<br>Contact First Name  |          |        |       |
| Primary Practice Credentialing<br>Contact Last Name   |          |        |       |
| Primary Practice Credentialing<br>Contact Middle Name |          |        |       |
| Primary Practice Credentialing<br>Contact Address1    |          |        |       |
| Primary Practice Credentialing<br>Contact Address2    |          |        |       |
| Contact City                                          |          |        |       |
| Contact State                                         |          |        |       |
| Contact Zipcode                                       |          |        |       |
| Contact Phone Number                                  |          |        |       |
| Contact Fax Number                                    |          |        |       |
| Contact Email                                         |          |        |       |
| Remittance Contact First Name                         |          |        |       |
| Remittance Contact Last Name                          |          |        |       |
| Remittance Contact Middle Name                        |          |        |       |
| Remittance Contact Address1                           |          |        |       |
| Remittance Contact Address2                           |          |        |       |
| Remittance Contact City                               |          |        |       |
| Remittance Contact State                              |          |        |       |
| Remittance Contact Zipcode                            |          |        |       |
| Remittance Contact Phone number                       |          |        |       |
| Remittance Contact Fax number                         |          |        |       |
| Remittance Contact Email                              |          |        |       |

| Bulk Upload Field Name                                                                | Required | Format   | Other                                   |
|---------------------------------------------------------------------------------------|----------|----------|-----------------------------------------|
| Primary Practice Billing<br>Department name (if Hospital<br>based)                    |          |          |                                         |
| Primary Practice Check Payable<br>To                                                  |          |          |                                         |
| Primary Practice Minimum Age<br>limitation (if any)                                   |          |          |                                         |
| Primary Practice Maximum Age<br>limitation (if any)                                   |          |          |                                         |
| Primary Practice Gender limitation (if any)                                           |          |          |                                         |
| Primary Practice Mid Level<br>Practitioner First Name                                 |          |          |                                         |
| Primary Practice Mid Level<br>Practitioner Last Name                                  |          |          |                                         |
| Primary Practice Mid Level<br>Practitioner Middle Name                                |          |          |                                         |
| Primary Practice Mid Level<br>Practitioner State License Number                       |          |          |                                         |
| Primary Practice Mid Level<br>Practitioner License State                              |          |          |                                         |
| Primary Practice Mid Level<br>Practitioner Practitioner Type                          |          |          |                                         |
| Primary Practice Language                                                             |          |          | Multiple - separated by semi-<br>colons |
| Accrediting/Certifying Program<br>(e.g. CLIA, COLA, MLE, AAFP,<br>CAP, etc.) (if any) |          |          |                                         |
| X-Ray Certification Type (if any)                                                     |          |          |                                         |
| Class/category of anesthesia used (if any)                                            |          |          |                                         |
| Anesthesia Administered by First<br>Name                                              |          |          |                                         |
| Anesthesia Administered by Last<br>Name                                               |          |          |                                         |
| Hospital Name                                                                         |          |          |                                         |
| Hospital Address1                                                                     |          |          |                                         |
| Hospital Address2                                                                     |          |          |                                         |
| Hospital Address City                                                                 |          |          |                                         |
| Hospital Address State                                                                |          |          |                                         |
| Hospital Address Zipcode                                                              |          |          |                                         |
| Hospital Address Phone number                                                         |          |          |                                         |
| Hospital Address Fax number                                                           |          |          |                                         |
| Hospital Affiliation Start Date                                                       |          | MMDDYYYY |                                         |
| Hospital Affiliation End Date                                                         |          | MMDDYYYY |                                         |
| Hospital Department Name                                                              |          |          |                                         |
| Hospital Department Director's<br>First Name                                          |          |          |                                         |

| Bulk Upload Field Name                                               | Required | Format   | Other                            |
|----------------------------------------------------------------------|----------|----------|----------------------------------|
| Hospital Department Director's<br>Middle Name                        |          |          |                                  |
| Hospital Department Director's<br>Last Name                          |          |          |                                  |
| Hospital Admitting Privilege Status                                  |          |          |                                  |
| Professional Liability Insurance<br>Carrier Name                     |          |          |                                  |
| Professional Liability Insurance<br>Carrier Address1                 |          |          |                                  |
| Professional Liability Insurance<br>Carrier Address2                 |          |          |                                  |
| Professional Liability Insurance<br>Carrier City                     |          |          |                                  |
| Professional Liability Insurance<br>Carrier State                    |          |          |                                  |
| Professional Liability Insurance<br>Carrier Zipcode                  |          |          |                                  |
| Professional Liability Insurance<br>Carrier Country                  |          |          |                                  |
| Professional Liability Insurance<br>Carrier Contact First Name       |          |          |                                  |
| Professional Liability Insurance<br>Carrier Contact Last Name        |          |          |                                  |
| Professional Liability Insurance<br>Carrier Phone number             |          |          |                                  |
| Professional Liability Insurance<br>Carrier Fax number               |          |          |                                  |
| Professional Liability Insurance<br>Policy number                    |          |          |                                  |
| Professional Liability Insurance<br>Type of Coverage                 |          |          | None, Claims made,<br>Occurrence |
| Professional Liability Insurance<br>Effective Date                   |          | MMDDYYYY |                                  |
| Professional Liability Insurance<br>Expiration Date                  |          | MMDDYYYY |                                  |
| Professional Liability Insurance<br>Retroactive Date (if applicable) |          | MMDDYYYY |                                  |
| Professional Liability Insurance<br>Amount Coverage per Occurrence   |          |          |                                  |
| Professional Liability Insurance<br>Amount Coverage Aggregate        |          |          |                                  |

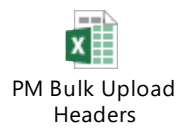

## Revision Log

| <u>Version</u> | <u>Updates</u>                                                                                                    |
|----------------|----------------------------------------------------------------------------------------------------|
| Version 1.0    | Original                                                                                                    |
| Version 1.1    | <ul> <li>Removed reference to the requirement for practices to have more than 50 providers to utilize Bulk Upload.</li> <li>Added reference to the Domain_Tables_11.0.xls on page 2 to assist with development of the Bulk Upload data file.</li> </ul>                                      |
| Version 1.2    | <ul> <li>Updated the domain table document</li> <li>Added screenshots for converting bulk upload template to pipe delimited format</li> <li>Moved the steps for requesting access at the beginning of the document</li> <li>Added number 5 under How to Upload a Bulk Upload File</li> </ul> |
| Version 1.3    | <ul> <li>Updated the steps on how to complete the bulk upload<br/>headers/template</li> <li>Added steps on how to complete the bulk upload via SFTP</li> </ul>                                                                                                    |